## MANUAL PARA EMISSÃO DE BOLETOS ONLINE

## 1° PASSO: ACESSAR O SITE: (ONLINE.MACEIO.AL.GOV.BR) E CLICAR NA OPÇÃO DE "CADASTROS E PAGAMENTOS DE TRIBUTOS".

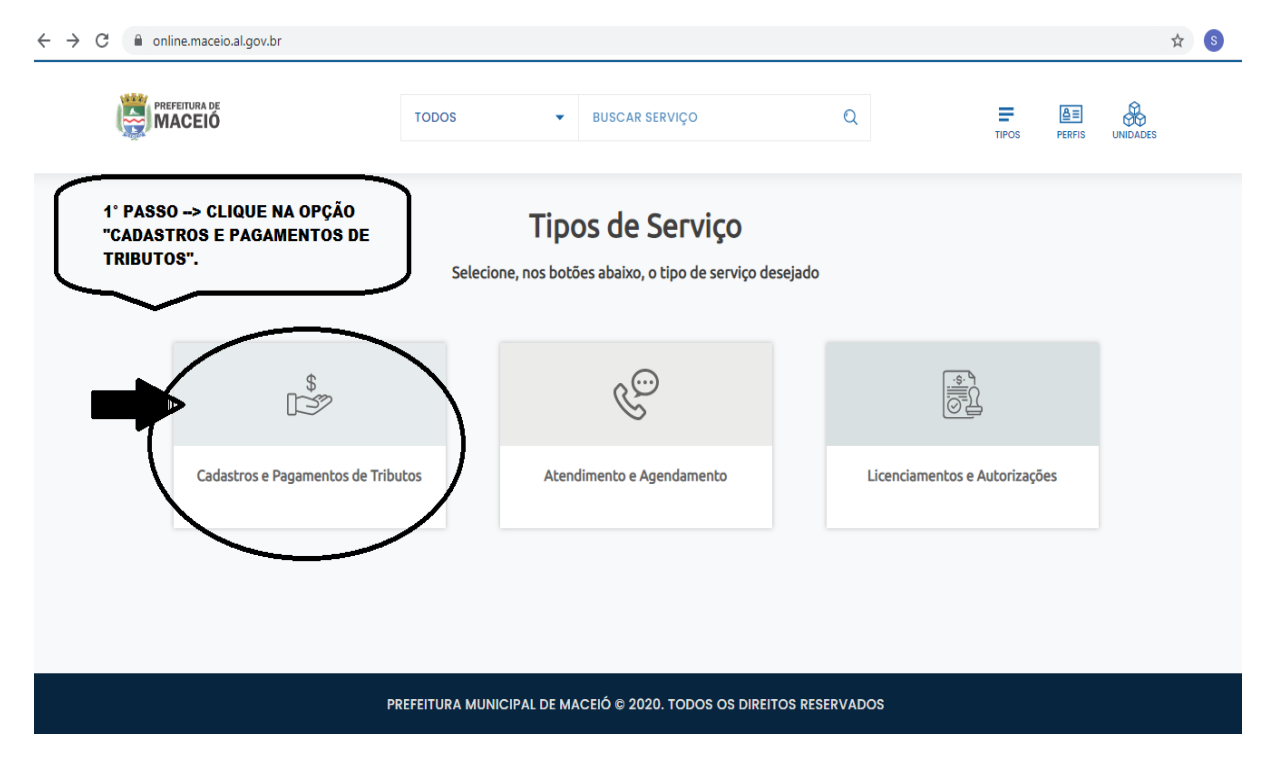

## 2° PASSO: CLICAR NA OPÇÃO "GUIAS DE PAGAMENTO".

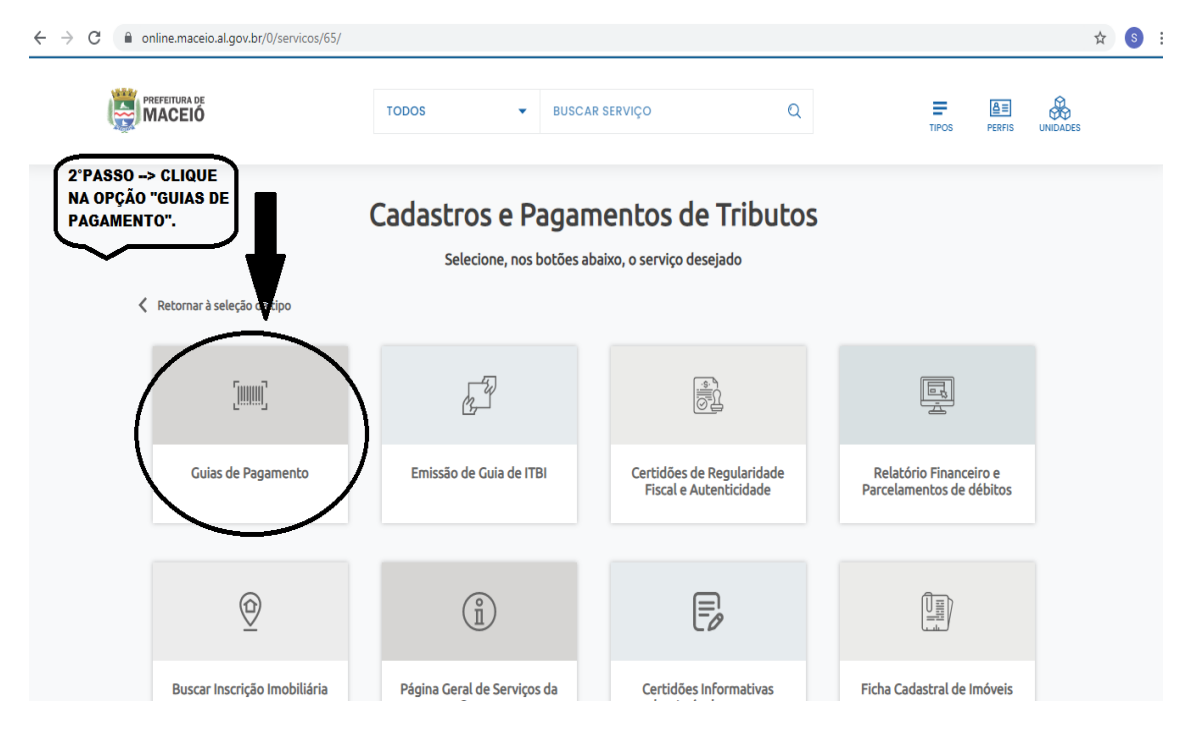

## 3° PASSO: CLICAR NA OPÇÃO "ACESSAR EMISSÃO DE GUIAS DE PAGAMENTO".

| $\leftrightarrow$ $\rightarrow$ C $(h online.maceio.al.gov.br/0/ver_servico/6)$ | /65/            |                                         |                                                       |                                                    | ☆ 💲              |
|---------------------------------------------------------------------------------|-----------------|-----------------------------------------|-------------------------------------------------------|----------------------------------------------------|------------------|
|                                                                                 | TODOS           | ✓ BUSCAR SERVIÇO                        | Q                                                     |                                                    | <b>W</b> IDADES  |
|                                                                                 | (               | Guias de Pagament                       | 0                                                     |                                                    |                  |
|                                                                                 | Para prosseguir | para a página do serviço clique no(s) b | otão(ões) abaixo:                                     |                                                    |                  |
| ? O que é?                                                                      |                 |                                         |                                                       |                                                    |                  |
| (and Quem pode realizar?                                                        |                 |                                         | LIQUE EM "ACESSAR<br>MISSÃO DE GUIAS DE<br>AGAMENTO". | Ŧ                                                  |                  |
| Tempo estimado                                                                  |                 |                                         | Acessar Em                                            | nissão de guias de pagamento<br>Por: Unidade SEMEC | $\triangleright$ |
| (123)<br>See Etapas para a realizaç                                             | ão              |                                         |                                                       | Vídeo Explicativo                                  |                  |
| Onde é realizado?                                                               |                 |                                         |                                                       |                                                    |                  |
|                                                                                 |                 |                                         |                                                       |                                                    |                  |

4° PASSO: NA ABA "CADASTRO", SELECIONAR A OPÇÃO "PESSOA- PF/PJ", APÓS ISSO, DIGITAR O CPF OU CNPJ E CLICAR EM "F9-PESQUISAR".

|                                                                                                    | PREFEITU<br>MACI                                                                                         | RA DE<br>EIÓ                                         | Portal de se                                         | RMÇOSEMITIRE                                                        | xtratoguia                                           |                              |                                |                        |                     |                         |                                            |                             |                  |
|----------------------------------------------------------------------------------------------------|----------------------------------------------------------------------------------------------------|------------------------------------------------------|------------------------------------------------------|---------------------------------------------------------------------|------------------------------------------------------|------------------------------|--------------------------------|------------------------|---------------------|-------------------------|--------------------------------------------|-----------------------------|------------------|
| estações d                                                                                                    | SERVIÇO                                                                                                  | <mark>)S</mark><br>ara a Populaç                     | ŝo <b>v</b>                                          | PASSO 4 -><br>DIGITA O CF<br>APÓS ISSO,                             | SELECIONA<br>PF OU CNPJ<br>CLICA EM "                | A OPÇĂ<br>NA PART<br>F9-PESQ | O "PES:<br>E DE "II<br>UISAR". | 30A - PF/F<br>NSCRIÇÃO | PJ" NA F<br>D IMOBI | PARTE DE CA<br>Liária". | ADASTRO                                    |                             |                  |
| EXTRATO                                                                                                    | D DE DÉBITO                                                                                              | PARA O PO                                            | RTAL                                                 |                                                                     | <b></b>                                              |                              |                                |                        |                     |                         | /                                          |                             |                  |
| Limpar                                                                                                    | F9-Pesquisar                                                                                             | )4                                                   |                                                      | ļ                                                                   |                                                      |                              |                                |                        |                     |                         |                                            |                             |                  |
|                                                                                                    |                                                                                                    |                                                      |                                                      |                                                                     |                                                      |                              |                                |                        |                     |                         |                                            |                             |                  |
| Cadastro                                                                                                    | )<br>o - IM Imobili                                                                                      | iária                                                | Inscrição                                            | Imobiliária                                                         | Imóvel                                               |                              |                                |                        |                     | * I                     | tens Obrigató<br>Pelo menos u              | rios<br>m destes Itens deve | e ser preenchido |
| Cadastro<br>Imobiliário<br>Imobiliário<br>Imobiliário<br>Mobiliário<br>Pessoa - F                                  | o - IM Imobiliá<br>- IM Imobiliár<br>- IM Cartográ<br>- Emoresa/Au<br>PF/PJ                              | iária<br>ria<br>ifica<br>itônomo                     | Inscrição<br>nçamento                                | Imobiliária                                                         | Imóvel<br>a Número CE                                | DA                           |                                |                        |                     | *                       | tens Obrigató<br>Pelo menos u              | rios<br>m destes Itens deve | e ser preenchido |
| Cadastro<br>Imobiliário<br>Imobiliário<br>Imobiliário<br>Mobiliário<br>Pessoa - F<br>Valores                       | o - IM Imobili<br>- IM Imobiliár<br>- IM Cartográ<br>- IM Cartográ<br>- Emoresa/Au<br>F/PJ<br>Qtd. Guias | iária<br>ia<br>ifica<br>itônomo<br>Emolumento        | Inscrição<br>rçamento<br>is Honorários               | Imobiliária<br>Número dívida<br>Lançado Atualiz                     | Imóvel<br>a Número CE<br>a Jrs/Mul/Des               | )A<br>Total                  |                                |                        |                     | * ;<br>• ;              | tens Obrigató<br><sup>2</sup> elo menos ur | rios<br>m destes Itens deve | e ser preenchido |
| Cadastro<br>Imobiliário<br>Imobiliário<br>Imobiliário<br>Mobiliário<br>Pessoa - F<br>Valores<br>Devidos            | o - IM Imobiliá<br>- IM Imobiliár<br>- IM Cartográ<br>- Emoresa/Au<br>PF/PJ<br>Qtd. Guias<br>0           | iária<br>ia<br>ifica<br>itônomo<br>Emolumento<br>0,0 | nçamento<br>ka<br>Honorários<br>0 0,00               | Imobiliária<br>Número dívida<br>LanĀşado Atualiz<br>0,00 0          | Imóvel<br>a Número CE<br>ado Jrs/Mul/Des<br>,00 0,00 | DA<br>Total<br>0,00          |                                |                        |                     | *  <br>• F              | tens Obrigató<br><sup>2</sup> elo menos ul | rios<br>m destes Itens deve | e ser preenchido |
| Cadastro<br>Imobiliário<br>Imobiliário<br>Imobiliário<br>Mobiliário<br>Pessoa - F<br>Valores<br>Devidos<br>A Pagar | o - IM Imobiliár<br>- IM Imobiliár<br>- IM Cartográ<br>Emoresa/Au<br>F/PJ<br>Qtd. Guias<br>0<br>0        | iária<br>ia<br>itônomo<br>Emolumento<br>0,0          | Inscrição<br>nçamento<br>tra<br>Honorários<br>0 0,00 | Imobiliária<br>Número dívidá<br>Lan§ado Atualiz<br>0,00 0<br>0,00 0 | Imóvel<br>a Número C[<br>ado Jrs/Mul/Des<br>,00 0,00 | DA<br>Total<br>0,00<br>0,00  |                                |                        |                     | * (<br>• )              | tens Obrigató<br><sup>2</sup> elo menos ul | rios<br>m destes Itens devi | e ser preenchido |

5° PASSO: AO FINAL DESSE PROCESSO, IRÁ APARECER NA PARTE DEBAIXO DA MESMA PÁGINA, TODOS OS DÉBITOS LANÇADOS PARA O CPF/CNPJ INDICADO, BASTA O CONTRIBUINTE CLICAR EM "EMITIR GUIA" NO DÉBITO QUE DESEJA GERAR O BOLETO.